## How students can check their Microsoft Office 365 email

Go to <u>www.office.com</u> on a browser or download the Outlook app.

Sign in using HISD credentials (username: <u>s#######@online.houstonisd.org</u>, password: birthdate in 8-digit format)

| Microsoft                     | HISD Single Sign On Service              |  |  |  |  |  |
|-------------------------------|------------------------------------------|--|--|--|--|--|
| Sign in                       |                                          |  |  |  |  |  |
| Email or phone                | Sign in with your organizational account |  |  |  |  |  |
| Can't access your account?    | someone@example.com                      |  |  |  |  |  |
| Sign in with a security key 🕥 | Password                                 |  |  |  |  |  |
| Next                          |                                          |  |  |  |  |  |
|                               | Sign in                                  |  |  |  |  |  |

Once the Office 365 homepage loads, click on the "Outlook" app to access email.

| <br>HISD | Office 365                                                | ₽ Search   |            |              |            |       |              |                       | Q | \$<br>? |
|----------|-----------------------------------------------------------|------------|------------|--------------|------------|-------|--------------|-----------------------|---|---------|
|          | Good evening, <b>####################################</b> |            |            |              |            |       |              | Install Office $\vee$ |   |         |
|          | Start new Outlook OneDrive                                | Word Excel | PowerPoint | N<br>OneNote | SharePoint | Teams | sina<br>Sway | →<br>All apps         |   |         |